#### Referenshantering

Zotero ett referenshanteringssystem

### Zotero vad är det?

- \* Zotero är ett öppet och fritt system för referenshantering
  - \* Öppet som i öppen källkod och fritt som i gratis
  - Det startade som ett tillägg till Firefox men är numera endast ett fristående program.
    - \* Kopplingar till Firefox, Chrome, Safari och Opera finns.
    - \* Jag kommer att förklara varför vi behöver dessa.
  - Sedan finns tillägg till ordbehandlare som Word och Openoffice/LibreOffice writer.
    - \* Förklaring till detta kommer också.
- \* Zotero lagrar och ordnar ditt bibliografiska material och automatiserar en del av arbetet med noter och litteraturförteckning.

#### Installation av Zotero

- \* Gå till Zoteros webbplats:
  - http://www.zotero.org/

#### **Download Now**

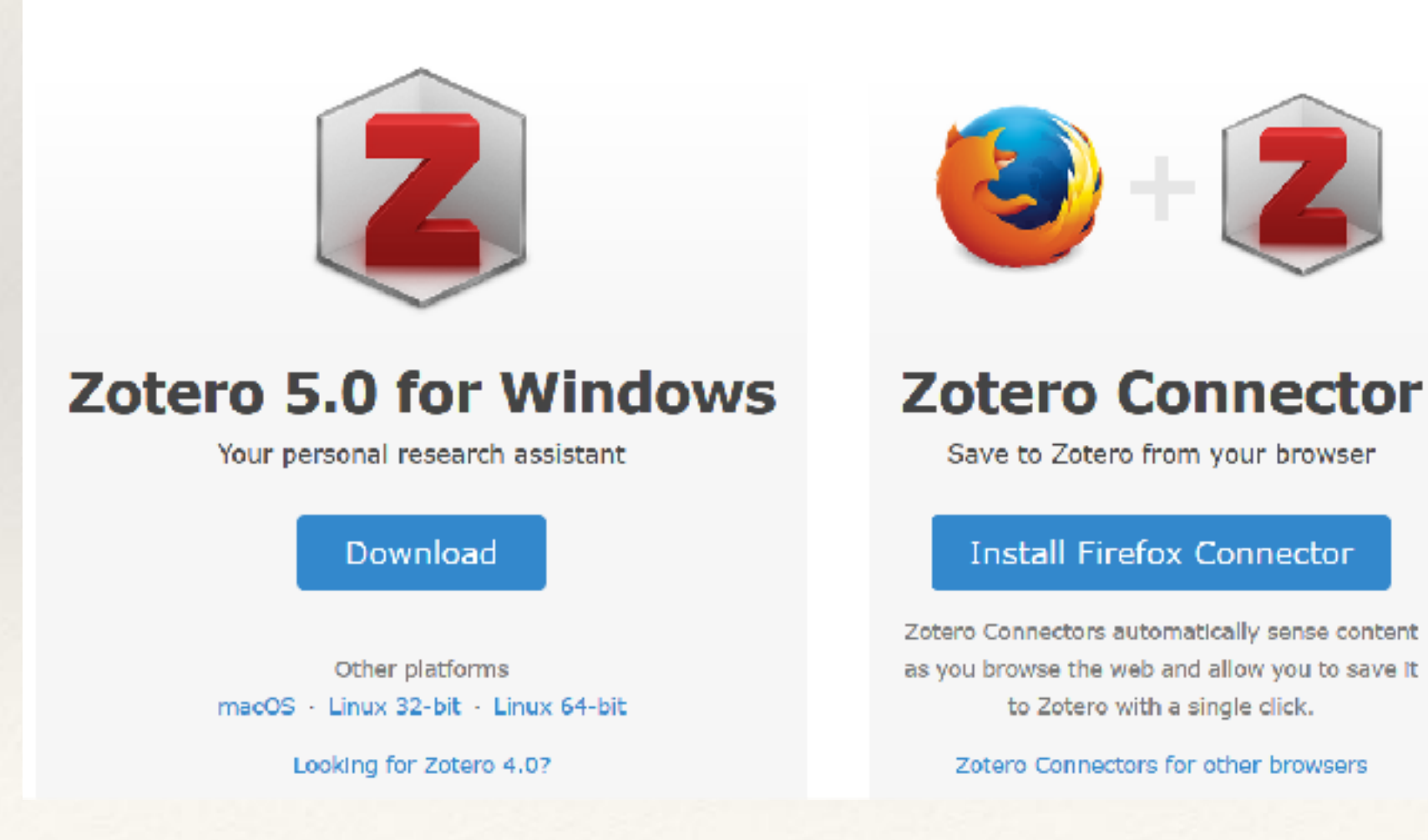

#### Installation av Zotero

- När du startar Zotero efter installation blir det ofta så att den också vill installera tillägg till Word eller LibreOffice Writer.
   Det är bara att följa instruktionerna då (LibreOffice kanske kräver inst. av Java också, återigen följ instruktionerna).
- Det är också vanligast nu att du tas direkt till Zoteros sida igen för att installera Connector (vilket är kopplingen till den webbläsare du vill använda).
  - Observera att Internet Explorer eller Edge inte stöder Zotero.

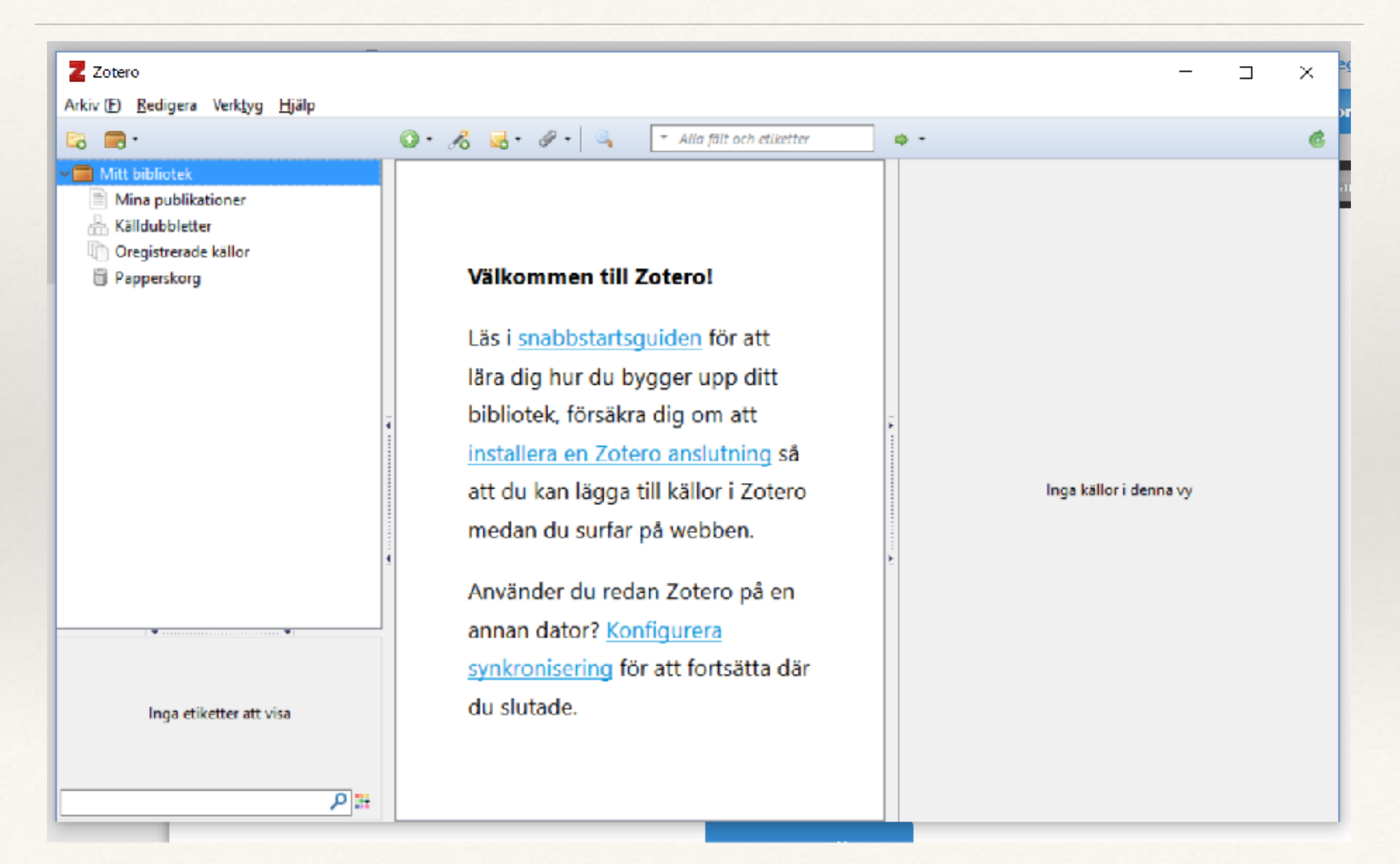

- \* Du kan lägga till en post manuellt
- Eller om du vet t.ex. ISBN-nummer kan du använda zoteros identifierings-sökare
- \* Vanligast är däremot att lägga till något som du sökt efter.
- För att kunna göra detta måste du lägga till Zotero Connector
   webbläsare. OBS, det finns ingen Zotero Connector för Intern
   Edge.
  - \* När du gjort detta är det bäst att starta om webbläsaren.
  - \* Har du gjort detta och har igång Zotero finns det ett grått eller rött Z eller en liten fyrkantig symbol som visar att du kan spara webbsidan till Zotero.

| Start Utökad sökning Diäddra ämnesv                                                                                                    | /ls Index A Ö Boole         | sk Deldatabaser | S                                                                                                    | ökhistor |
|----------------------------------------------------------------------------------------------------|-----------------------------|-----------------|----------------------------------------------------------------------------------------------------|----------|
| ll fänga nätet                                                                                                    |                             | Sök Mina biblio | tek 🛈                                                                                                    |          |
| ökning: Att långa nätet > Att långa nätet :                                                                                                    |                             |                 |                                                                                                    |          |
| - 2 av 7 i < <u>Föregående post</u> i <u>Nästa post</u> ► -                                                                                                    | <u>Till träfflistan</u>     |                 | ▼ Sök vidare                                                                                                    |          |
|                                                                                                    |                             |                 | <ul> <li>aveningsavn Lini, Mai</li> </ul>                                                                                                    |          |
| Att fånga nätet : kvalitativa metod<br>Internetforskning / Malin Sveningsso<br>Magnus Bergquist<br>Sveningsson Elm, Malin, 1968 (författare)<br>Fövheim, Mia, 1968- (författare)<br>Bergquist, Magnus, 1960- (författare)<br>ISBN 91-44-04162-4<br>Lund : Studentiltteratur, 2003<br>Svenska 240 s.<br>Bok | ler för<br>on, Mia Lövheim, | Att fänga Nät   | <ul> <li>Lövheim, Mia, 1968</li> <li>Bergquist, Magnus, 1</li> <li>Fler titiar om</li> <li>Forskningsmetodik</li> <li>Kvalitativ metod</li> <li>Internet</li> <li>Research</li> <li>Qualitative research</li> <li>Att långa nätet</li> </ul> | nisk     |
| Att fånga nätet : kvalitativa metod<br>Internetforskning / Malin Sveningsso<br>Magnus Bergquist<br>Sveningsson Elm, Malin, 1968 (författare)<br>Fövheim, Mia, 1968- (författare)<br>Bergquist, Magnus, 1960- (författare)<br>ISBN 91-44-04162-4<br>Lund : Studentiltteratur, 2000<br>Svenska 240 s.        | ler för<br>on, Mia Lövheim, | Att fänga Nätt  | <ul> <li>Lövheim, Mia, 1968</li> <li>Bergquist, Magnus, 1</li> <li>Fler titiar om</li> <li>Forskningsmetodik</li> <li>Kvalitativ metod</li> <li>Internet</li> <li>Research</li> <li>Qualitative research</li> <li>Att långa nätet</li> </ul> | nisk     |

- När du trycker på boksymbolen.
  - lägg den bibliografiska
     posten till i Zoteros databas
- Om nödvändigt kan vi redigera den.

| Information  | Ante             | ckningar                       | Etiketter                | Liknande källor     |
|--------------|------------------|--------------------------------|--------------------------|---------------------|
| K            | (älltyp<br>Titel | Bok<br>Att fånga<br>Internetfo | nätet : kval<br>orskning | itativa metoder för |
| ▼ Förf       | attare           | Svenings                       | son E, Ma                | lin 🖂 🕀 🕀           |
| Sammanfa     | ttning           |                                |                          |                     |
| Bo           | kserie           |                                |                          |                     |
| Nummer i bo  | kserie           |                                |                          |                     |
| Band/Å       | rgång            |                                |                          |                     |
| # vo         | lymer            |                                |                          |                     |
| Up           | plaga            |                                |                          |                     |
|              | Ort              | Lund                           |                          |                     |
| Ut           | givare           | Studentlit                     | tteratur                 |                     |
| C            | )atum            | 2003                           |                          | У                   |
| 4            | sidor            | 240 s.                         |                          |                     |
|              | Språk            |                                |                          |                     |
|              | ISBN             | 978-91-44                      | 4-04162-9                |                     |
| Ko           | rt titel         | Att fånga                      | nätet                    |                     |
| Webb         | adress           |                                |                          |                     |
| Hämta        | id den           |                                |                          |                     |
|              | Arkiv            |                                |                          |                     |
| Plats        | i arkiv          |                                |                          |                     |
| Bibliotekski | atalog           |                                |                          |                     |
| H            | yllkod           |                                |                          |                     |
| Rattig       | gheter           |                                |                          |                     |
| <b>T</b> :11 | Extra            | 2017 11 4                      | 1114-20-25               |                     |
| Tillag       | id den           | 2017-11-0                      | 1 14:38:36               |                     |
| Andra        | id den           | 2017-11-0                      | 114:38:36                |                     |

## Lägga till artikel

- \* När du sökt efter en artikel och ska lägga till den visas inte boksymbolen
- \* Istället är det följande symbol:

|     | 8        |          | ۰      | -     | -6   |
|-----|----------|----------|--------|-------|------|
| Sav | ve to Zo | otero (/ | Atypon | Journ | als) |

- \* Men effekten är densamma som med boken och artikelposten läggs till
- \* Någon gångs knyts också fullttextartikeln direkt till denna och laddas ner
- \* Annars får du ladda ner den separat och lägga till den som bilaga
- Ett alternativ är annars att ladda ner pdf-filen direkt till zotero (högerklicka på länken och välj zotero)
- \* Högerklicka sedan på pdf-filen och välj Läs metadata för pdf
  - \* Just detta är beroende av om det finns metadata i pdf:en

### Hålla reda på databasen

- \* När du använder Zotero sparas allt i en lokal databas
  - Du kan hitta var den är om du väljer Inställningar och Avancerat/Filer och kataloger där står det under Standard adressen till denna.
  - Om du kopierar denna mapp (till ett usb-minne, eller annan hårddisk eller någon moln-tjänst) har du en backup.

## Synka Zotero online

- \* Du kan också synka din databas via zotero
  - Automatisk synkning med eventuella andra datorer där du har Zotero
  - \* Du måste ordna en inloggning på Zotero först (gratis)
    - \* 300 MB lagringsutrymme är fritt
- Med många fulltextfiler kan det bli besvärligt med utrymmet

## Synka Zotero online

- \* Du kan välja att bara synka själva posterna.
  - Klicka bort "Synkronisera innehållet i fulltext" och klicka även bort de som gäller för "Filsynkronisering"
- \* Du kan också välja en annan online eller molntjänst och se till att filerna synkas dit.
  - Jag valde <u>box.com</u> eftersom de har möjlighet till webdav, vilket stöds av Zotero
  - Även där måste du skapa ett konto på boxcom och i detta en mapp med namnet zotero
  - Fyll sedan i uppgifterna i enlighet med bilden.

|                                                                                                    | Synkronisera                                                                                                    | 1 |
|----------------------------------------------------------------------------------------------------|----------------------------------------------------------------------------------------------------|---|
| Almänt Synkronisera                                                                                                    | Sók Expertera Kállhänvísa Proxyservrar Snabbkommandon Avancerat                                                                                                    |   |
| Zotero Sync Serve<br>Användarnamn:<br>Lösenord:<br>Filsynkronisering<br>Synkronisera I<br>Ladda ner<br>Synkronisera I<br>Ladda ner<br>Genom att använda | Inställningar       Återställ         ør       Om synkronisering<br>Skapa konto<br>Glörnt lösenord?         Synkronisera automatiskt       Synkronisera linnehållet i fulltext         øfogade filer i mitt bibliotek med:       Zotero         øfogade filer i gruppens bibliotek med Zotero Storage         øfogade filer i gruppens bibliotek med Zotero Storage         ölfor vid synkronisering       Ø         øfogade filer i gruppens bibliotek med Zotero Storage         ölfor vid synkronisering       Ø         ölfor vid synkronisering       Ø         ölfor vid synkronisering       Ø         Ö       Zotero Storage går du med på tjänstens avtalsvillker. |   |
|                                                                                                    | ?                                                                                                    | ) |
| Genom att använda 2                                                                                                    | otero Storage går du med på tjänstens avtalsvillkor.                                                                                                    |   |

## Använda Zotero i ordbehandlingen

- Vi vill ju också kunna använda alla dessa poster i våra dokument
  - \* För att förenkla hanteringen av noter och litteraturförteckning
- Tilläggen till Word eller
   LibreOffice installeras mer eller
   mindre automatiskt som jag sa
   tidigare.
  - Du kan behöva hjälpa till lite i LibreOffice Writer eller i Word för Mac.

| 💷 Inställnin            | qar i Zotero                  |                        |                        |                 |              |  | × |
|-------------------------|-------------------------------|------------------------|------------------------|-----------------|--------------|--|---|
| 503                     |                               | Q                      | Ē                      |                 | $\mathbb{X}$ |  |   |
| Allmänt                 | Synkronisera                  | Sök                    | Exportera              | Källhänvisa     | Avancerat    |  |   |
| Stilar Ordbe            | ehandlare                     |                        |                        |                 |              |  |   |
| - Microsof<br>Tillägget | it Word<br>: Microsoft Word i | ir installeral<br>Omin | t.<br>stallera til ägg | jet Microsoft W | /ord         |  |   |
| LibreOff                | ce<br>Libro Office Sciet      | e installerat          |                        |                 |              |  |   |
| Tinagge                 | Elbreomice ar Inte            | Ir                     | nstallera tilläg       | get LibreOffice |              |  |   |
| 🗌 Anvär                 | nd äldre dialogruta           | a för att läg          | ga till nya käll       | or              |              |  |   |

### Använda Zotero i ordbehandlingen

# Går du in i Word eller LibreOffice Writer kan det se ut så här: Standardfromatma Standardfromatma Standardfromatma Standardfromatma

 I Word kanske du måste leta i Tillägg och i Word för Mac under symbolen

#### Testa integrationen med LibreOffice Writer och Word

#### Vi börjar med en text som vi vill lägga till en fotnot i:

Rubrik 2

Brödtext efter rubrik är formatmallen som använ direkt efter en rubrik. Brödtext efter rubrik är form texten som kommer direkt efter en rubrik.

#### Sedan väljer vi att lägga till en "Citation":

#### Testa integrationen med LibreOffice Writer och Word

#### Välj den citatstil du vill använda:

| okumentinställningar 🛛 🔀                                                                                                    |
|----------------------------------------------------------------------------------------------------|
| Citeringsstil                                                                                                    |
| Chicago Manual of Style (Author-Date format) Chicago Manual of Style (Full Note with Bibliography)                                                                        |
| Chicago Manual of Style (Note with Bibliography)                                                                                                    |
| Harvard Reference format 1 (Author-Date)                                                                                                    |
| Visa citering som:                                                                                                    |
| 💿 Fotnoter 🚫 Slutnoter                                                                                                    |
| Formattera med:                                                                                                    |
| 📀 Fält                                                                                                    |
| Det är mindre troligt att Microsoft Word Fields ändras oavsiktligt, men de kan inte delas med OpenOffice.<br>The document must be saved in the .doc or .docx file format. |
| O Bokmärken                                                                                                    |
| Bokmärken bevaras över Microsoft Word och OpenOffice, men kan ändras oavsiktligt.<br>The document must be saved in the .doc or .docx file format.                         |
| ОК                                                                                                    |

#### Testa integrationen med LibreOffice Writer och Word

## En röd ruta kommer upp där vi skriver in början av vad vi vill söka efter i vår Zotero-databas.

len som används för den brödtexten som *inte* kommer direkt efter en rubrik.

| Z - Att fånga                                                            |       |
|--------------------------------------------------------------------------|-------|
| CUUTIK 2                                                                 |       |
| Mitt bibliotek rubrik är formatmallen som används för brödtexten som kon | nmer  |
| Att fånga nätet : kvalitativa metoder för Internetforskning              | oröd- |
| Sveningsson Elm (2003), Studentlitteratur: Lund.                         |       |

När vi väljer den post vi vill ha kan vi om vi klickar i den också få med sidan med flera saker. Klickar vi på Z i rutan får mera att välja på och kan också lägga in extra text i rutan. Samt välja flera poster.

- Referenserna och litteraturförteckningen blir i enlighet med den stil du väljer. Det går också att ändra denna i efterhand med "Dokumentinställningarna" (kugghjulet i Word-tillägget)
- Vi har ett par egna stilar som du kan installera i ditt Zotero, vilket gör att referenser och litteraturförteckning blir enklare enligt anvisningarna i uppsatsmanualen

\* En länk i Uppsatsinformationen på vår webbplats leder till en sida på labbenserver där du hittar Zoterostilarna:

#### Stilarna Denna första stil är av typen med fotnötter eller ofta kall Re In Installera stil "Revised Chicago Manual of Style for ABM" från http://labben.abm.uu.se/zotero\_stilar /abm\_rev\_chicfullnote\_install.php? Den and direkt i namn och årtal) Harvard ABM-versionen | Installera

 Nu kan jag ändra dokumentinställningen och få ett annat utseende på referenser och litteraturförteckning.

Nature

New Review of Film and Television Studies

Besek m.fl. (2008), s.12.
Bodin, Sahlén & Sjögren (2000), s.34.

Besek, June M., Coates, Jessica, Fitzgerald, Brian, Mossink, Wilma, LeFurgy, William G., Muir, Adrienne, m.fl. (2008), "Digital Preservation and Copyright: An International Study", International Journal of Digital Curation 3 (2) s. 103–111. Finns som e-tidskrift.

Bodin, Sven, Sahlén, Tom & Sjögren, Carina (2000), Dokumenthantering i företag och organisationer: en kvalitetsfråga. Dokument & arkiv, 1404-7640 ; 1. Stockholm: Folkrörelsernas arkivförb.

1

## Redigera metadata i Zotero

- \* Oavsett om du lagt till en post manuellt eller automatiskt från t.ex. Libris kan du behöva redigera den.
  - I fältet Extra, lägger jag exempelvis till texten "Finns som e-tidskrift"
    - Vilket också gör att ingen hänvisning till webbadress görs (om du använder ABM-stilen)
- \* Rena felaktigheter eller konstiga tillägg vilka syns när du tittar på litteraturförteckningen måste också korrigeras

| 🕹 Zatero                                            |                                                         |                         |                                                                                                    |
|-----------------------------------------------------|---------------------------------------------------------|-------------------------|----------------------------------------------------------------------------------------------------|
| -<br>                                               | 🖓 • 🗟 🔏 • 🖉 • 🔍                                         | P                       |                                                                                                    |
| 🖃 🗮 Mtt bbloæk                                      | Ttel                                                    | Skapara → + 🕀           | Cf0 Antoongae Ethetter Solorrade                                                                                   |
| 🗉 🔚 Litteratur istor                                | Hun riket styrdes ( "bryaitning, politik och arktvill   | . Asker 🛛 🔥             |                                                                                                    |
| 劑 Trash                                             | 📄 Siaping written kiowladga i the general diacult       | . Ваден нан             | HICER EXIGOAL Preservation and Copyright: Mr 🔗 🙀                                                                   |
|                                                     | Judamena ni Managerial Daos on Makina                   | Bager nam               | International Study                                                                                                |
|                                                     | Chlorgy Best Practices for Detaid: vel Applica          | Beruman                 | Föhrfattare: Besek , J_ne M                                                                                        |
|                                                     | Dicital Preservation and Copyright: An Internat.        | Desek stal 2            | • Fürlattare: Colee Leesta                                                                                         |
|                                                     | A 💷 Feminist Technoscience Real variang in the Flac     | Djërkoot et el. 2       | • Fürlattare: Fizzerad , Brisn                                                                                     |
|                                                     | Dosimentbanteuro, forstagiori organisatione             | Upor et el.             | • Fürfattare: Mossink , winne 🔤 🕀 💮                                                                                |
|                                                     | 🕱 🗍 CAIS, prokaken 🦾 studio ty DAIS, trivendriet        | Bissman och Carizon 1 = | 🔻 Författare: LeFurgy , William S.                                                                                 |
|                                                     | 📕 📑 the social life of information [elokaronisk resurs] | Brown och Juguid        | ▼ Fortattere: Mu → Adreare                                                                                         |
|                                                     | Inproduction: Tunneling Ahead                           | Brown och Duguid        | 🛪 Lorfattare: Baserberger / Merz                                                                                   |
|                                                     | 🛄 Linits to Crformation                                 | Brown och Duguid        | 💌 Englightage: Wission , Crestopher ). 🤤 🕁                                                                         |
|                                                     | 🛄 Home Alone                                            | Brown och Duguid        | () Abstract: I no amonate international Study on the im                                                            |
|                                                     | Exploring the Petality                                  | . Bryank 1              | Publikation: Jiner admattour and Digital Curation<br>Nations 2                                                     |
|                                                     | 🖹 Wiatise'Local ent?                                    | Buckland                | Volym: 1                                                                                                    |
|                                                     | 🚹 🖻 Wiał is a dujtał Locur ent?                         | Buddand 1               | Fuller, 2<br>Giller, 179,111                                                                                       |
|                                                     | 🔟 🖹 Description and Search: Metabata as Inhiastruc      | . Dudland 1             | Deturn: 2000 5                                                                                                    |
|                                                     | A 🖹 An electronic finding air using extensible mersu.   | Chang 1                 | Bokserie:                                                                                                    |
|                                                     | 📱 👰 Creating Scholary Loois and Resources for the       | (ດາດ 1                  | Titel of bokecric:                                                                                                 |
|                                                     | E Kay differences between web 1.0 and Web 2.0           | Comoco per Krishna      | Series lest:                                                                                                    |
|                                                     | 🗉 🖹 Uncovering putura haritage through collaborati      | Cous na catal. 2        | Tidskriftsförkortning:                                                                                             |
|                                                     | The Otation Process: The Role and Significance.         | Cronin                  | SprAk:                                                                                                    |
|                                                     | E Tretatata provision and standards bevelopmen          | . Cronin J              | DOI:                                                                                                    |
|                                                     | E = - e socialocia tuminin'ametionscence                | Grunin 2                | ISSN:                                                                                                    |
|                                                     | 🗄 🖹 Sucal informatics and socious circulareses ci 🛶     | Davencort 2             | Knift Rifel: Digital Pressivation and Conyright                                                                    |
|                                                     | Fair Use and Copyright Protection: A Price Tre          | Depuorter och Parisi    | Webbadress: http://www.ijdc.nst/index.chp/jdd/arddeyv                                                              |
|                                                     | JJ 🗐 Cur Yusual Friend                                  | Dickens 1               | Accessed: derr 20 n aj 2009 18:15 95                                                                               |
|                                                     | A Dimetrance and loss? A hristis, rivey of Stogle       | Duguir 1                | Hylikod:                                                                                                    |
|                                                     | 🗷 🗐 Lieterogenetus bybuts — riformation Lethoolt        | Loveana 2               | Plats I arkiv:                                                                                                    |
|                                                     | 📱 🖹 RITES OF INDESING ACOLL QUE CEMENTALT               | E SOHMANN 1             | Repositarium:                                                                                                    |
| (MHEX) = ( -UIE) -t man work Science/Human          | 🗄 🖳 Curious fitruc                                      | Gaskel 1                | Ractigneder: Copyright for articles published in the journal is<br>recained by the authors, with first publication |
| (or mut - truth technologies that a first - a share | Ector al                                                | Gichet 3                | rights gracted to the Linversity of Fath, FV                                                                       |
| (CARE NORACKIP) TECHNOSOBICE COULECTEMINI. VYCH VES | 🗉 🗐 Information Science in Transition                   | Gionet J                |                                                                                                    |
| Dicelau al mor is this incurs                       | 📄 Feir Use as Market Failure: A Etructural and Ec       | Gorden                  | attribution, in aducational and other                                                                              |
| T research an additional and a                      | 🗉 🔳 Katalogisarinostaglar för svenska bibliotak.        | Gustavision 1           | non-commercial settings                                                                                            |
| P 🖽                                                 | 📄 📑 Fams of Usa: Netotiating the Jungle of the Int.     | . Henriangs Wittén      | Estra: Fransico ra-tulsoft                                                                                         |
| 0 atketter valta   Yali urt al-                     | 🖽 📄 Complicit subversions: Cultural next niedia activi  | Hoole 1                 | Tillagt datum: d-n 20 m/@/01910:15.05                                                                              |
|                                                     | 🔐 🖹 Perficipetory auctive: towards cereptrelised tu.    | - Hucie — 2 👱           | Andrat: don 20 augusti 2009 15:11 52                                                                               |
|                                                     |                                                         |                         |                                                                                                    |

🕷 zotera

#### Digital Library evaluation in Swedish academic libraries: A critical study

Dündar, Hayri

Uppsala universitet, Humanistisk-samhällsvetenskapliga vetenskapsområdet, Historiskfilosofiska fakulteten, Institutionen för ABM.

2016 (Engelska)

Självständigt arbete på avancerad nivå (masterexamen), 20 poäng / 30 hp

Studentuppsats (Examensarbete)

Alternativ titel Utvärdering av digitala bibliotek på svenska akademier : En kritisk analys (Svenska)

#### Abstract [en]

This master thesis aims to critically analyze the state of digital libraries in Swedish academic libraries. With the branching theory of sense-making and the methodology of DELOS and IFLA/UNESCOS digital library manifestos, this thesis hopes to bring to light how far Swedish academic libraries have progressed. By accumulating quantitative data encompassing all digital academic libraries in Sweden, and qualitative data from a select few, conclusions regarding the aforementioned are drawn.

Focusing on content analysis, this thesis analyzed the different components that can be said to constitute the digital library and compared them to the different manifestos that dictate what a digital library can be said to consist of. By employing the elusive sense-making theory as a general modus of mind, one can begin to understand thought-making processes behind the tapping of digital library resources.

Results from this thesis found that some functions and components are present within all academic libraries in Sweden, but that the digital library primarily tends to focus on resource acquisition and not so much on resource presentation. User environments are not prioritized. Different aspects are presented in regards to mobile optimization, social media, information organization, information design etc. This is a two years master's thesis in Archive, Library and Museum studies.

#### **Open Access i DiVA**

Digital\_Library\_evaluation\_in\_Swedis h\_academic\_Libraries\_Hayri\_Dünda r(2365 kB)

#### Av organisationen

Institutionen för ABM

#### I ämnet

Biblioteks- och informationsvetenskap

#### Sök vidare utanför DiVA

Google Google Scholar

#### Nedladdning av publikationen

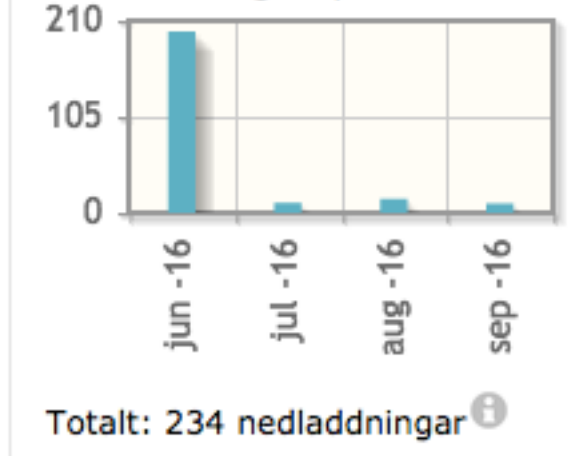

 När jag lägger till den referensen i Word blir posten inte så som den ska vara enligt uppsatsmanualen:

> Dündar, Hayri. Digital Library Evaluation in Swedish Academic Libraries : A Critical Study, 2016. http://uu.diva-portal.org/smash/record.jsf? pid=diva2%3A933280&dswid=-2932.

 Det är URL-en till diva-posten istället för som i exemplet i uppsatsmanualen.

> Bjurström, Peter (2011), On the Use of Bibliometrics for Domain Analysis: A study of the Academic Field of Political Science in Europe. Masteruppsats i biblioteks- & informationsvetenskap, Uppsala universitet: Inst. för ABM, 2011:532.

- För att åstadkomma detta skriver vi i Extra-fältet:
  - Masteruppsats i biblioteks-& informationsvetenskap, Uppsala universitet: Inst. för ABM, 2016:689
  - Numret 689 är vårt lokala id (finns som Lokalt ID i divavisningen) men också som nummer på serien.

| Källtyp:           | Bok                                                                                                  |
|--------------------|----------------------------------------------------------------------------------------------------|
| Titel:             | Digital Library evaluation in Swedish academic<br>libraries : A critical study                       |
| ✓ Författare:      | Dündar, Hayri 💿 😑 🕀                                                                                  |
| () Sammanfattning: | This master thesis aims to critically analyze the stat                                               |
| Bokserie:          |                                                                                                    |
| Nummer i bokserie: |                                                                                                    |
| Band/Årgång:       |                                                                                                    |
| # volymer:         |                                                                                                    |
| Upplaga:           |                                                                                                    |
| Ort:               |                                                                                                    |
| Utgivare:          |                                                                                                    |
| Datum:             | 2016 y                                                                                               |
| # sidor:           |                                                                                                    |
| Språk:             | eng                                                                                                  |
| ISBN:              |                                                                                                    |
| Kort titel:        | Digital Library evaluation in Swedish academic<br>libraries                                          |
| Webbadress:        | http://uu.diva-portal.org/smash/record.jsf?pid=diva                                                  |
| Hämtad den:        | 2016-09-20 22:24:46                                                                                  |
| Arkiv:             |                                                                                                    |
| Plats i arkiv:     |                                                                                                    |
| Bibliotekskatalog: | uu.diva-portal.org                                                                                   |
| Hyllkod:           |                                                                                                    |
| Rättigheter:       |                                                                                                    |
| Extra:             | Masteruppsats i biblioteks- & informationsvetenskap,<br>Uppsala Universitet, Inst. för ABM, 2016:689 |
| Tillagd den:       | 2016-09-20 22:24:46                                                                                  |
| Ändrad den:        | 2016-09-21 07:37:21                                                                                  |

#### \* Källposten blir nu istället:

Dündar, Hayri (2016), Digital Library evaluation in Swedish academic libraries : A critical study. Masteruppsats i biblioteks- & informationsvetenskap, Uppsala Universitet, Inst. för ABM, 2016:689.

### Mera tips för att hantera Zotero

- Dela upp biblioteket i undermappar
- \* I "Påvels blogg":
  - <u>http://pavel.frimix.se/tag/zotero/</u>
     finns en hel del ytterligare entusiastiska tips